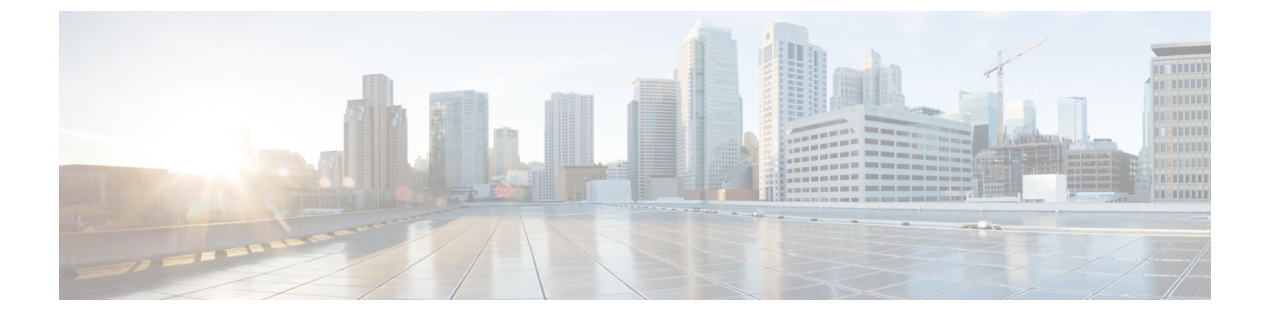

# ハイ アベイラビリティ

- •ハイアベイラビリティについて (1ページ)
- •ハイアベイラビリティの制約事項 (6ページ)
- •ハイアベイラビリティの設定(GUI) (10ページ)
- 高可用性の有効化(CLI) (12ページ)
- vWLC および N+1 高可用性 (15 ページ)
- Cisco vWLC へのハッシュ キーの追加(GUI) (16 ページ)
- Cisco vWLC へのハッシュ キーの追加(CLI) (17 ページ)
- •ハイアベイラビリティスタンバイ WLC の監視 (18ページ)
- •HA セットアップでのプライマリ コントローラの交換 (19ページ)

## ハイ アベイラビリティについて

コントローラのハイ アベイラビリティ(HA)によって、コントローラのフェールオーバーで 生じる無線ネットワークのダウン タイムを短縮することができます。

A 1:1 (アクティブ:スタンバイホット)アクセスポイントとクライアントのステートフルス イッチオーバー(HA SSO)がサポートされています。HA アーキテクチャでは、1 台のコント ローラはプライマリコントローラとして、別のコントローラはセカンダリコントローラとし て設定されています。

HAを有効にした後、プライマリおよびセカンダリコントローラがリブートされます。ブート プロセス中に、プライマリコントローラのロールはアクティブとして、セカンダリコントロー ラのロールはスタンバイホットとしてネゴシエートされます。スイッチオーバー後、セカンダ リコントローラは、アクティブコントローラになり、プライマリコントローラがスタンバイ ホットコントローラになります。それ以降の切り替えの後、ロールは、プライマリおよびセカ ンダリコントローラ間で交換されます。ほとんどのスイッチオーバーイベントの理由や原因 は、手動トリガー、コントローラまたはネットワーク障害です。

HA SSO フェールオーバーイベントの間、コントローラ上の RUN 状態になっているすべての AP CAPWAP セッションとクライアント セッションが、中断することなくスタンバイ コント ローラにステートフルにスイッチオーバーされます。ただし、PMIPv6 クライアントは除きま す。PMIPv6 クライアントは、HA SSO スイッチオーバー後に、コントローラに再接続して、 認証される必要があります。その他のクライアントの SSO 動作と制限事項については、次の URL にあるハイアベイラビリティ(SSO)導入ガイド[英語]の「Client SSO」セクションを参照してください。

https://www.cisco.com/c/en/us/td/docs/wireless/controller/technotes/8-1/HA\_SSO\_DG/High\_Availability\_DG.html#pgfId-53637

スタンバイホット コントローラは、専用の冗長ポートを介してアクティブ コントローラの状態を常時モニタします。両方のコントローラは管理インターフェイスの IP アドレスを含め、同じ設定を共有します。

HA を有効にする前に、両方のコントローラが、直接ケーブル接続またはレイヤ2のいずれか を経由し、それぞれの専用冗長ポートを介して互いに正常に通信できることを確認してくださ い。詳細については、ハイアベイラビリティ *(SSO)* 導入ガイド [英語] の「Redundancy Port Connectivity」セクションを参照してください。

https://www.cisco.com/c/en/us/td/docs/wireless/controller/technotes/8-1/HA\_SSO\_DG/High\_Availability\_DG.html#pgfId-83028

リリース 8.0 以降では、show ap join stats summary コマンドの出力に、アクセスポイントがコ ントローラに join しているか、アクティブ コントローラから同期されているかに基いてアク セスポイントのステータスが表示されます。次のステータスのいずれかが表示されます。

- Synched:アクセスポイントが SSO 前にコントローラに join しました。
- Connected:アクセスポイントが SSO 後にコントローラに join しました。
- Joined:アクセスポイントがコントローラに再 join したか、新しい AP が SSO 後にコント ローラに join しました。

リリース 8.0 以降では、show redundancy summary コマンドの出力はアクティブおよびスタン バイのコントローラ・ペアの後のアクセスポイントおよびクライアントのバルク同期の状態が 発生します。値は次のとおりです。

- Pending:アクティブコントローラからスタンバイコントローラへのアクセスポイントと 対応するクライアント詳細の同期がまだ開始されていないことを示します。
- In-progress:アクティブコントローラからスタンバイコントローラへのアクセスポイントと対応するクライアント詳細の同期が開始され、進行中であることを示します。
- Complete:同期が完了し、スタンバイコントローラで、アクティブコントローラのサー ビスを再開するためのスイッチオーバーの準備ができていることを示します。

リリース 8.0 以降のハイ アベイラビリティ シナリオでは、スリープ タイマーがアクティブと スタンバイの間で同期されます。

ACL と NAT IP の設定は、これらのパラメータが HA ペア成立前に設定されていれば、HA ス タンバイ コントローラに同期されます。NAT IP が管理インターフェイス上で設定された場合 は、アクセスポイントが AP マネージャの IP アドレスを NAT IP アドレスとして設定します。

次に、ハイアベイラビリティに関する注意事項を示します。

- ・異なるハードウェアモデルの2台のコントローラを組み合わせないことを推奨します。それらを組み合わせると、上位のコントローラモデルがアクティブコントローラになり、下位のコントローラがメンテナンスモードに入ります。
- コントローラ ソフトウェア リリースの異なる2台のコントローラを組み合わせないことを推奨します。それらを組み合わせると、下位のリダンダンシーマネージメントアドレスを持つコントローラがアクティブコントローラになり、上位のコントローラがメンテナンスモードに入ります。
- HA を無効にし、Cisco 55208540 WLC(RTUベース)にライセンスを追加することをお勧めします。ただし、プライマリWLCで追加したAPライセンスはセカンダリWLCに継承されるため、HAの無効化は必須ではありません。
- イメージ、設定、Web 認証バンドル、シグニチャファイルなどのダウンロードファイル タイプはすべて、アクティブコントローラにダウンロードされてから、スタンバイホット コントローラにプッシュされます。
- ・組み合わせる前に、証明書を各コントローラに個別にダウンロードする必要があります。
- アクティブ コントローラの GUI または CLI を使用して、設定ファイル、イベント ログ、 クラッシュ ファイルなどのファイル タイプをスタンバイホット コントローラからアップ ロードできます。また、ファイル名にアップロードされたファイルを識別するサフィック スを指定できます。
- ・ピアアップロードを実行するには、サービスポートを使用します。管理ネットワークでは、リダンダンシーマネージメントインターフェイス(RMI)が管理 VLANと同じ場合に、リダンダンシーポートと RMI VLAN のどちらかまたはその両方にマッピングされたRMIを使用することもできます。RMIとリダンダンシーポートが別々のレイヤ 2 VLAN上に存在しなければならないことに注意してください。これは必須設定です。
- コントローラが冗長ポートおよび RMI を介して相互に接続できない場合、プライマリコントローラがアクティブになり、スタンバイホットコントローラはメンテナンスモードになります。

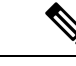

 (注) ペアになっており、同じ VLAN にマッピングされ、同じレイヤ3 スイッチに接続されている2つのコントローラのRMIが動作を停止すると、スタンバイコントローラが再起動されます。

> HAセットアップのアクティブ/スタンバイセカンドスイッチオー バーの間は、「mobilityHaMac は範囲外」XMLメッセージが表示 されます。このメッセージは、モビリティ HA の MAC フィール ドが 128 を超えると表示されます。

•HA が有効な場合、スタンバイコントローラは常に Remote Method Invocation (RMI)を使用します。他のすべてのインターフェイス(動的と管理)は無効になります。

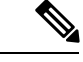

- (注) RMIの使用目的はアクティブ通信とスタンバイ通信だけです。他 に目的はありません。
- ・ハイアベイラビリティを有効にする前に、RMIポート上の最大伝送単位(MTU)が1500 バイト以上であることを確認する必要があります。
- •HA が有効な場合は、バックアップイメージを使用しないでください。このイメージが使用されると、HA 機能が想定どおりに機能しない可能性があります。
  - SSO をイネーブルにすると、設定されているサービス ポートとルート情報が失われます。SSO をイネーブルにした後は、サービス ポートとルート情報を再設定する必要があります。peer-service-port および peer-route コマンドを使用して、スタンバイホットコントローラのサービス ポートとルート情報を設定できます。
  - スタンバイホットコントローラでは reset コマンドを直接使用しないでください。これを使用すると、保存されていない設定は失われます。
- インフラストラクチャスイッチのポートチャネルを有効にする前に、コントローラのリンク集約設定を有効にすることをお勧めします。
- アクティブ コントローラのリブートが必要なすべての設定によって、スタンバイホット コントローラがリブートされることになります。
- [Rogue AP Ignore] リストは、アクティブ コントローラからスタンバイホット コントロー ラに同期されません。このリストは、スタンバイホットコントローラがアクティブになっ た後で、Cisco Prime Infrastructure の SNMP メッセージを通して再取得されます。
- ・クライアント SSO 関連の注意事項
  - スタンバイコントローラは2つのクライアントリストを保持します。実行状態のクライアントのリストおよび他のすべての状態である一時的なクライアントのリストです。
  - 実行状態にあるクライアントのみがフェールオーバー中に維持されます。ローミング、802.1Xキーの再生成、Web認証ログアウトなどの過渡状態にあるクライアントのアソシエーションが解除されます。
  - AP SSO と同様に、クライアント SSO は WLAN 上でのみサポートされます。コント ローラは、同じサブネット内にある必要があります。Layer3 接続はサポートされません。
- ・リリース 7.3.x では AP SSO はサポートされますが、クライアント SSO はサポートされないため、リリース 7.3.x を使用した HA セットアップでスイッチオーバーが発生した場合は、コントローラに関連付けられているすべてのクライアントが認証解除され、強制的に再アソシエーションされます。

- ・ピアコントローラにリリース7.2以前のコントローラソフトウェアリリースがある場合、 スイッチオーバー後のアクティブコントローラにモビリティ MAC アドレスを設定する必要があります。
- アクセスポイントで音声パラメータとビデオパラメータの制御された Quality of Service (QoS)を維持できるようにするために、スイッチオーバーが発生すると、すべての帯域 幅ベースまたは静的コールアドミッション制御(CAC)パラメータがアクティブからス タンバイに同期されます。
- ・リリース8.0以降では、スタンバイコントローラがリブートしません。代わりに、リダン ダンシーポートを使用してデフォルトゲートウェイに接続できない場合は、メンテナン スモードに入ります。コントローラがデフォルトゲートウェイに再接続すると、スタン バイコントローラがリブートして、アクティブコントローラとのHAペアが開始されま す。ただし、アクティブコントローラはメンテナンスモードに入る前にリブートします。
- ・リリース 8.0 からサポートされたものを以下に示します。
  - 静的 CAC 同期:音声パラメータとビデオパラメータの制御された Quality-of-Service (QoS)を維持するために、スイッチオーバーが発生すると、すべての帯域幅ベース または静的 CAC パラメータ サービスがクライアントですぐに利用できるようになり ます。
  - 内部DHCPサーバ:コントローラの無線クライアントを機能させるために、内部DHCP サーバのデータがアクティブコントローラからスタンバイコントローラに同期され ます。アクティブからスタンバイへのロール変更が発生しても、割り当てられたすべ てのIPアドレスは有効なままで、IPアドレス割り当てが継続されます。
  - デバッグとサービスアビリティの強化: すべてのデバッグサービスとサービスアビリ ティサービスがユーザ向けに強化されました。
- スイッチ上のアクセスポイントの物理接続またはトポロジは、アクティブコントローラからスタンバイコントローラに同期されません。スタンバイコントローラは同期が完了しないと詳細を取得しません。そのため、show ap cdp neighbors all コマンドは、同期が完了して、スタンバイコントローラがアクティブコントローラになった場合にのみ実行する必要があります。
- アクセス ポイントが、工場出荷時設定にリセットされた HA-SKU セカンダリ コントロー ラに join できるようにするには、次の手順を実行する必要があります。
  - HASKUコントローラをセカンダリコントローラとして設定します。この設定を行うには、HASKUコントローラで config redundancy unit secondary コマンドを実行する必要があります。
  - config redundancy unit secondary コマンドを正常に実行してから、HASKU コントロー ラをリブートします。

### リダンダンシー マネジメント インターフェイス

アクティブおよびスタンバイホット コントローラでは、RMI を使用して、ネットワーク イン フラストラクチャを介して管理インターフェイスのピア コントローラおよびデフォルト ゲー トウェイのヘルスをチェックします。

また、障害が発生または手動でリセットした場合に、RMI がアクティブ コントローラからス タンバイホット コントローラに通知を送信するために使用されます。スタンバイホット コン トローラは、syslog、NTP/SNTP サーバ、FTP サーバおよび TFTP サーバと RMI で通信します。

プライマリ コントローラおよびセカンダリ コントローラの両方で同じサブネット内のリダン ダンシーマネジメントインターフェイスおよび管理インターフェイスの IP アドレスを設定す る必要があります。

### 冗長ポート

リダンダンシーポートは、設定、動作データの同期、プライマリおよびセカンダリコントロー ラ間のロール ネゴシエーションに使用されます。

リダンダンシーポートは、スタンバイホットコントローラからアクティブコントローラに100 ミリ秒ごとに(デフォルトの頻度)UDPキープアライブメッセージを送信することによって ピアの到達可能性を確認します。アクティブコントローラの障害が発生した場合、リダンダン シーポートがスタンバイホットコントローラを通知するために使用されます。

NTP/SNTP サーバが設定されていない場合、リダンダンシー ポートがアクティブ コントロー ラからスタンバイホット コントローラに時刻同期を行います。

リダンダンシーポートはL2スイッチを介して接続できます。リダンダンシーポートのラウン ドトリップ時間は、キープアライブタイマーがデフォルトの100ミリ秒に設定されている場合 は 80 ミリ秒未満、キープアライブタイマーが 100 ミリ秒~ 400 ミリ秒の範囲に設定されてい る場合はキープアライブタイマーの 80% にしてください。たとえば、キープアライブタイ マーが 100 ミリ秒に設定されている場合、障害検出時間は次のように計算されます:3\*100= 300+60=360+ジッタ(12ミリ秒)=~400ミリ秒。リダンダンシーポート間の帯域幅が 60 Mbps以上であることを確認します。最大伝送単位(MTU)が1500バイト以上であることを確 認します。

#### 関連資料

- ハイ アベイラビリティ (SSO) 導入ガイド [英語]: https://www.cisco.com/c/en/us/td/docs/ wireless/controller/technotes/8-1/HA\_SSO\_DG/High\_Availability\_DG.html
- *N*+1ハイアベイラビリティ導入ガイド[英語]: https://www.cisco.com/c/en/us/td/docs/wireless/ technology/hi\_avail/N1\_High\_Availability\_Deployment\_Guide.html

# ハイ アベイラビリティの制約事項

- •HASSOが有効になっているときは、LAG物理ポートを無効にしないことを推奨します。
- ・ファブリック関連の統計情報のHAの同期はサポートされていません。

- Cisco WLC が HA SSO に設定され、リダンダンシーマネジメントがダイナミックインターフェイスで設定されている場合、SSH のアクセスリストをリダンダンシーインターフェイスに適用する必要があります。そうしないと、SSH クライアントが CPU ACL に関係なくリダンダンシーマネジメントインターフェイス経由で接続できるようになります。
- HA環境でFlexConnectのローカルにスイッチされるクライアントを使用すると、クライアント情報にユーザ名が表示されない場合があります。クライアントの詳細を取得するには、クライアントのMACアドレスを使用する必要があります。この制限は、FlexConnectの中央でスイッチされるクライアントまたは中央(ローカル)モードのクライアントには 適用されません。
- •HA 環境では、LDPE イメージから LDPE 以外のイメージへのアップグレードはサポート されていません。
- 2台のプライマリコントローラまたは2台のセカンダリコントローラを組み合わせること はできません。
- スタンバイ コントローラは AP に接続されたスイッチ ポートでは利用できません。
- 評価ライセンスを持つ HA-SKU コントローラをスタンバイ コントローラにすることはで きません。ただし、ゼロ ライセンスを持つ HA-SKU コントローラはスタンバイ コント ローラにすることができます。
- •HAモードからHA以外のモード、またはその逆に移行すると、サービスVLAN設定が失われます。再度サービスIPアドレスを手動で設定する必要があります。
- ・プライマリコントローラの管理アドレスとリダンダンシーマネジメントアドレスが同じ VLAN上にあって、プライマリコントローラと同じVLAN上にセカンダリコントローラ の管理アドレスがあり、別のVLANにそのリダンダンシーマネジメントアドレスがある というシナリオはサポートされていません。
- 次に、ソフトウェアアップグレードのシナリオの一覧を示します。
  - アクティブ コントローラのソフトウェア アップグレードでは、スタンバイホットコントローラのアップグレードを確認します。
  - インサービスアップグレードはサポートされません。このため、HA環境でコント ローラをアップグレードする前に、ネットワークのダウンタイムを計画する必要があ ります。
  - ソフトウェアアップグレード後のアクティブコントローラをリブートすると、スタンバイホットコントローラもリブートします。
  - config boot backup コマンドを実行する前に、アクティブとスタンバイの両方のホットコントローラのバックアップに同じソフトウェアイメージを保存することをお勧めします。アクティブおよびスタンバイホットコントローラの両方のバックアップに異なるソフトウェアイメージが含まれている場合、アクティブコントローラで config boot backup コマンドを実行すると、両方のコントローラがそれぞれのバックアップイメージでリブートされて、ソフトウェアの不一致により HA ペアが切断されます。

- スケジュールリセットがHA環境の両方のコントローラに適用されます。アクティブ コントローラで期限切れになるスケジュール時刻の1分前にピアコントローラがリ ブートします。
- リセットがスケジュールされていない場合、reset peer-system コマンドを入力して、 アクティブ コントローラからスタンバイホット コントローラをリブートできます。 このコマンドでスタンバイホット コントローラのみをリセットすると、スタンバイ ホットコントローラの未保存の設定はすべて失われます。そのため、スタンバイホッ トコントローラをリセットする前に、アクティブ コントローラ上で設定を保存する 必要があります。
- プリイメージダウンロードは、SSO がイメージの転送時にトリガーされると再起動 されます。
- ・スタンバイホットコントローラでは、debug コマンドと show コマンドのみ許可され ます。
- スイッチオーバー後、ピアコントローラにリリース 7.5 以前のコントローラ ソフト ウェアリリースがある場合、すべてのモビリティクライアントが認証解除されます。
- コントローラ GUI、Cisco Prime Infrastructure、または Telnet 経由でスタンバイホットコントローラにアクセスすることはできません。コンソールでのみスタンバイホットコントローラにアクセスできます。
- フェールオーバーが発生した場合、正常なスイッチオーバーのために、SSOでは、スタン バイコントローラはスタンバイホット状態、冗長ポートはターミナル状態である必要があ ります。
- ・LAGを有効または無効にするには、HAを無効にする必要があります。

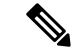

- (注) LAG が無効になっていて、プライマリおよびバックアップポートの両方が管理インターフェイスに接続されている場合、プライマリポートが動作不能になると、デフォルトゲートウェイに到達できずにバックアップポートのフェールオーバーが12秒を超える可能性があるので、スイッチオーバーが発生することがあります。
- フェールオーバーが発生し、スタンバイコントローラが新しいアクティブコントローラ になる場合、2台のコントローラ間のデータベースの同期(AP、クライアントおよびマル チキャスト)に約15~20分かかります。新たにフェイルオーバーがこの時間内に発生し た場合、HAの構造が同期されることはありません。したがって、APおよびクライアント を再アソシエートして、個別に再認証する必要があります。
- Pairwise Master Key (PMK) キャッシュの同期は FlexConnect のローカル認証クライアント ではサポートされません。
- ・クライアント SSO の制限

- 新しいモビリティはサポートされていません。
- ポスチャおよびネットワークアドミッションコントロールアウトオブバンドは、クライアントが実行状態にないため、サポートされません。
- 次の内容は、アクティブコントローラとスタンバイコントローラの間で同期されません。
  - Cisco Compatible Extensions ベースのアプリケーション
  - クライアントの統計
  - プロキシモバイル IPv6、Application Visibility and Control、セッション開始プロト コル(SIP)、およびスタティック コール アドミッション制御(CAC) ツリー
  - ワークグループブリッジおよびその関連クライアント
  - ・パッシブ クライアント

•暗号化はサポートされています。

- ・暗号化は、アクティブおよびスタンバイのコントローラが管理ポートのリダンダンシーマネジメントインターフェイス経由で通信する場合のみサポートされます。暗号化は、リダンダンシーポートがアクティブコントローラとスタンバイコントローラ間の通信に使用される場合はサポートされません。
- コントローラがリダンダンシーモードの場合、管理インターフェイスのNATアドレスの 設定は変更できません。管理インターフェイスでNATアドレス設定を有効にするには、 最初に冗長構成を削除する必要があります。プライマリコントローラで必要な変更を行っ てから、同じコントローラで冗長構成を再度有効にします。
- SSOを有効にしてから、スタンバイおよびアクティブの両方のコントローラにアクセスするには、次を使用します。
  - •コンソール接続
  - ・サービス ポートの SSH 機能
  - リダンダンシーマネジメントインターフェイスのSSH機能
- バルク同期設定は、XML に保存されている設定に対してのみサポートされます。スケジュールされたリブートは、XML またはフラッシュに保存されていない設定です。そのため、スケジュールされたリブートの設定は、バルク同期設定には含まれません。
- スイッチオーバーが発生すると、DHCP ダーティビットがアクティブコントローラ上に 設定されていても、コントローラは DHCP ダーティビットの情報をアクティブからスタ ンバイコントローラへ同期しません。スイッチオーバーの後、コントローラは、クライア ントの DHCP リトライに基づいて DHCP ダーティビットを挿入します。

## ハイ アベイラビリティの設定(GUI)

### 始める前に

両方のコントローラの管理インターフェイスが同じサブネット上にあることを確認します。 [Controllers] > [Interfaces] を選択し、管理インターフェイスの IP アドレスを表示して、両方の コントローラの GUI でこれを確認できます。

### 手順

**ステップ1** 両方のコントローラの GUI で、[Controller] > [Redundancy] > [Global Configuration] を選択しま す。

[Global Configuration] ウィンドウが表示されます。

- **ステップ2** [Redundant Management IP] および [Peer Redundant Management IP] フィールドに両方のコント ローラのアドレスを入力します。
  - (注) 1 台のコントローラのリダンダンシーマネジメント インターフェイス IP アドレスが ピアコントローラのリダンダンシーマネジメントインターフェイス IP アドレスと同 じであることを確認します。
- **ステップ3** [Redundant Unit] ドロップダウン リストで、コントローラの1つをプライマリとして、他のコントローラをセカンダリとして選択します。
- ステップ4 両方のコントローラの GUI で、[SSO] を [Enabled] 状態に設定します。
  - (注) SSO を有効にすると、サービスポートのピア IP アドレス、およびサービスポートの ネットマスクが [Configuration] ウィンドウに表示されます。HA ピアが使用可能で稼 働している場合、サービスポートのピア IP アドレスとネットマスクがピアのみに プッシュできることに注意してください。HA をイネーブルにすると、サービスポー トのピア IP アドレスおよびサービスポートのネットマスクパラメータを設定する必 要はありません。HA ピアが使用可能で稼働している場合、パラメータを設定する必 要があります。SSO を有効にした後、両方のコントローラがリブートされます。リ ブートプロセス中に、コントローラは設定に基づいて冗長ポートを介して冗長ロール をネゴシエートします。プライマリ コントローラは、アクティブ コントローラにな り、セカンダリ コントローラがスタンバイ コントローラになります。
- ステップ5 (オプション) HA ペアが使用可能および動作可能になると、サービスポートがスタティック に設定された後に、ピア サービス ポートの IP アドレスおよびネットマスクを設定できます。 サービス ポートの DHCP を有効にした場合、[Global Configuration] ウィンドウで次のパラメー タを設定する必要はありません。
  - [Service Port Peer IP]: ピア コントローラのサービス ポートの IP アドレス。
  - [Service Port Peer Netmask]: ピア コントローラのサービス ポートのネットマスク。

- [Mobility MAC Address]:モビリティプロトコルで使用されるアクティブコントローラとスタンバイコントローラの共通 MAC アドレス。HA ペアをモビリティグループのモビリティメンバとして追加する場合は、モビリティ MAC アドレスを(アクティブまたはスタンバイコントローラのシステム MAC アドレスの代わりに)使用する必要があります。通常、モビリティ MAC アドレスはアクティブコントローラの MAC アドレスとして選択されるため、手動で設定する必要はありません。
- [Keep Alive Timer]: スタンバイ コントローラがアクティブ コントローラにハートビート キープアライブ メッセージを送信する頻度を制御するタイマー。有効範囲は 100 ~ 1000 ミリ秒です。
- [Peer Search Timer]: アクティブ コントローラがスタンバイ コントローラにピア検索メッ セージを送信する頻度を制御するタイマー。有効な範囲は 60 ~ 300 秒です。
- (注) HA をイネーブルにし、コントローラを組み合わせると、管理ポートを通じて HA ペ アを管理する統合 GUI が1種類のみになります。サービス ポートを通過する GUI へ のアクセスは、アクティブ コントローラとスタンバイ コントローラのいずれでも実 行できません。スタンバイ コントローラは、コンソール ポートまたはサービス ポー トを介してのみ管理することができます。

Telnet および SSH セッションだけが、アクティブ コントローラとスタンバイ コント ローラのサービス ポート経由で許可されます。

- **ステップ6** (オプション) HA ペア間のリンクを暗号化するには、[Global Configuration] ページで、[Link Encryption] ドロップダウンリストから [Enabled] を選択します。
- **ステップ7** [Save Configuration] をクリックします。
- **ステップ8** [Monitor] > [Redundancy] > [Summary] を選択し、HA ペアの冗長ステータスを表示します。 [Redundancy Summary] ウィンドウが表示されます。
- **ステップ9** [Monitor] > [Redundancy] > [Detail] を選択し、HA ペアの冗長ステータスを表示します。 [Redundancy Detail] ページが表示されます。
- **ステップ10** [Monitor] > [Redundancy] > [Statistics] を選択し、HA ペアの冗長統計情報を表示します。 [Redundancy Statistics] ページが表示されます。
- **ステップ11** (オプション)次の手順を実行して、ピア ネットワーク ルートを設定します。
  - a) [Controller] > [Redundancy] > [Peer Network Route] を選択します。

[Network Routes Peer] ウィンドウが表示されます。

このウィンドウには、異なるサブネット上のネットワークまたは要素管理システムへの、 ピア コントローラの既存のサービス ポート ネットワーク ルートの概要が表示されます。 IP アドレス、IP ネットマスク、またはゲートウェイ IP アドレスを表示できます。

- b) 新しいピア ネットワーク ルートを作成するには、[New] をクリックします。
- c) ルートの [IP address]、 [IP netmask]、および [Gateway IP address] を入力します。

d) [Apply] をクリックします。

## 高可用性の有効化 (CLI)

手順

ステップ1 HA を設定する前に、両方のコントローラの管理インターフェイスを同じサブネットに入れる 必要があります。両方のコントローラで次のコマンドを入力して、インターフェイスの要約情 報を参照してください。

### show interface summary

- ステップ2 HA はデフォルトでディセーブルになっています。HA を有効にする前に、冗長性管理 IP アドレスおよびピア冗長性管理 IP アドレスを設定する必要があります。両方のインターフェイスは、管理インターフェイスと同じサブネットにある必要があります。次のコマンドを入力して、冗長性管理 IP アドレスを設定します。
  - WLC1 : config interface redundancy-management redundancy-mgmt-ip-addr-wlc1peer-redundancy-management peer-redundancy-mgmt-ip-addr-wlc2
  - WLC2 : config interface redundancy-management redundancy-mgmt-ip-addr-wlc2peer-redundancy-management peer-redundancy-mgmt-ip-addr-wlc1
- ステップ3 1 つのコントローラをプライマリ(デフォルトでは、WLC HA ユニット ID がプライマリで、 有効な AP-BASE カウント ライセンスがインストールされている必要あり)として設定し、も う1つのコントローラをセカンダリ(プライマリ コントローラからの AP-BASE カウントをこ のユニットで継承)として設定します。
  - プライマリとしての WLC1: config redundancy unit primary
  - セカンダリとしての WLC2: config redundancy unit secondary
  - (注) リリース7.3以降でオーダーできるファクトリオーダーHASKUの場合は、ユニット をセカンダリとして設定する必要はありません。ファクトリオーダーHASKUは、 デフォルトのセカンダリユニットであり、有効なAPカウントライセンスを持つア クティブなコントローラと初めてペアにされたときに、スタンバイコントローラの役 割を引き受けます。
- ステップ4 コントローラに冗長性管理とピア冗長性管理の IP アドレスを設定し、冗長ユニットを設定したら、SSOを有効にする必要があります。SSOを有効にする前に、両方のコントローラ間の物理接続が動作しており(イーサネットケーブルを使用し、冗長ポートを介して両方のコントローラをバックツーバック接続している)、アップリンクもインフラストラクチャスイッチに接続されていて、両方のコントローラからゲートウェイに到達可能なことを確認します。

SSOを有効にすると、両方のコントローラがリブートします。起動プロセス中に、コントロー ラは設定に基づいて冗長ポートを介してHAの役割をネゴシエートします。コントローラが冗 長ポートまたは冗長管理インターフェイスを介して相互に到達できない場合、セカンダリとし て設定されているコントローラはメンテナンスモードに移行することがあります。

次のコマンドを入力して、両方のコントローラで SSO を有効にします。

### config redundancy mode sso

(注) SSO を有効にすると、コントローラのリブートが開始されます。

- ステップ5 SSOを有効にすると、実施した設定に基いてHAの役割をネゴシエートするためにコントロー ラがリブートされます。役割が決まると、冗長ポートを介してアクティブコントローラからス タンバイコントローラに設定が同期されます。最初にセカンダリとして設定されたコントロー ラは、XMLの不一致を報告し、アクティブなコントローラから設定をダウンロードして、再 度リブートします。コントローラは、役割が決まった後の次回リブート時に設定を再度検証し て、XMLの不一致がないことを報告し、スタンバイコントローラとして機能するための処理 を続行します。
  - (注) SSO を有効にすると、コンソール接続を介して、またはサービスポートおよび冗長
     管理インターフェイス上の SSH からスタンバイ コントローラにアクセスできます。
- ステップ6 SSO を有効にして、コントローラがリブートされ、XML 設定が同期されると、WLC1 の状態 はアクティブに移行し、WLC2の状態はスタンバイホットに移行します。この時点以降は、す べての設定と管理をアクティブなコントローラから行う必要があるため、管理インターフェイ ス上のWLC2 用のGUI、Telnet、SSH は機能しません。必要に応じて、スタンバイコントロー ラ(WLC2)は、コンソールまたはサービスポートを介してのみ管理することができます。

また、ピア コントローラがスタンバイ ホット状態に移行すると、-*Standby* キーワードがスタンバイ コントローラのプロンプト名に自動的に追加されます。

ステップ1 次のコマンドを入力して、両方のコントローラの冗長性の要約情報を確認します。

### show redundancy summary

### 高可用性パラメータの設定

手順

次のコマンドを入力して、コントローラ間の通信の暗号化を設定します。

config redundancy link-encryption {enable | disable}

次のコマンドを入力して、スタンバイピアコントローラのピアサービスポートのIPアドレスとネットマスクを設定します。

config redundancy interface address peer-service-port ip-address netmask

- このコマンドはHAピアコントローラが使用可能であり、正常に動作している場合だけ実 行できます。
- (オプション)次のコマンドを入力して、スタンバイコントローラのルート設定を設定します。

**config redundancy peer-route** { **add** *network-ip-addr ip-mask* | **delete** *network-ip-addr* }

- (注) このコマンドはHAピアコントローラが使用可能であり、正常に動作している場合だけ実行で きます。
  - (オプション) 次のコマンドを入力して、モビリティの MAC アドレスを設定します。
     config redundancy mobilitymac mac-addr

(注)

- ・このコマンドは、SSO が無効になっている場合にだけ実行できます。
  - ・リリース8.0.110.0からそれ以降リリースにアップグレードすると、このコマンドの設定は 削除されます。アップグレード後に手動でモビリティ MAC アドレスを再設定する必要が あります。
  - 次のコマンドを入力して、冗長タイマーを設定します。

**config redundancy timer** { **keep-alive-timer** *time-in-milliseconds* | **peer-search-timer** *time-in-seconds* }

・次のコマンドを入力して、冗長性のステータスを表示します。

show redundancy {summary | detail}

次のコマンドを入力して、冗長管理インターフェイスに関する情報を表示します。

show interface detailed redundancy-management

・次のコマンドを入力して、リダンダンシーポートに関する情報を表示します。

show interface detailed redundancy-port

・次のコマンドを入力して、ピアコントローラをリブートします。

### reset peer-system

アクティブ コントローラで次のコマンドを入力して、スタンバイホット コントローラから、設定、イベント ログ、クラッシュ ファイルなどのファイル タイプのアップロードを開始します。

### transfer upload peer-start

アクティブコントローラで次のコマンドを入力して、スイッチオーバー後のスリープ状態のクライアントの情報を表示します。

show custom-web sleep-client summary

### 高可用性に対する IPsec 暗号化のトラブルシューティングのヒント

### 手順

- •HAペアが起動しない場合は、両方のコントローラでリンク暗号化の設定を確認します。
- 両方のコントローラのリンク暗号化の設定は同じである必要があります。
- 両方のコントローラの IPsec ステータスを確認し、RP または RMI が壊れているリンクを 確認します。
- ・両方のコントローラで rping を実行して、ピアが到達可能かどうか確認します。
- •次のコマンドを入力して、リンク暗号化のステータスを確認します。

#### show redundancy summary

・次のコマンドを入力して、HAペア間の IPsec ステータスを確認します。

### show ipsec status

次のコマンドを入力して、IPsecのデバッグメッセージを有効にし、ピアのセカンダリコントローラをリブートします。

### debug ipsec events enable

このコマンドは、IPsecのデバッグメッセージを有効にします。このコマンドを有効にす ると、ピアのセカンダリコントローラがリブートします。

(注)

**debug ipsec events enable** では、次回リブート(ブートアップ)時にログは印刷されません。

### vWLC および N+1 高可用性

シスコ ワイヤレス コントローラ (WLC) リリース 8.4 では、Cisco Virtual Wireless Controller (vWLC) プラットフォームでのN+1高可用性(HA)のサポートが導入されています。HAの 設定方法については、以下を参照してください。

https://www.cisco.com/c/en/us/td/docs/wireless/technology/hi\_avail/N1\_High\_Availability\_Deployment\_ Guide/N1\_HA\_Overview.html#pgfId-1054644

Cisco vWLC HA には、次の前提条件があります。

- ・プライマリ、セカンダリ、およびターシャリ vWLC は、同じモビリティ グループの一部 である必要があります。
- モビリティグループのvWLCには、APを1つのvWLCから別のvWLCにシームレスに 移動するための均一のハッシュキーのセットが必要です。たとえば、モビリティグルー プにvWLC、Nがあるか、またはvWLC、M、および通常のWLC(MはNより大きい)

がある場合、すべての vWLC が同じグループ内のその他の vWLC のハッシュを保有して いる必要があります。

 (N+1形式のvWLCモビリティメンバーを含む)モビリティグループ内のすべてのvWLC でAPの効率的な接続を確保するためには、モビリティハッシュテーブルにすべての vWLCハッシュキーを含める必要があります。

(注) ハッシュ テーブルは、vWLC がモビリティ メンバーとペアリングされている場合にのみ機能 します。

図 1:モビリティ グループ内の vWLC N+1

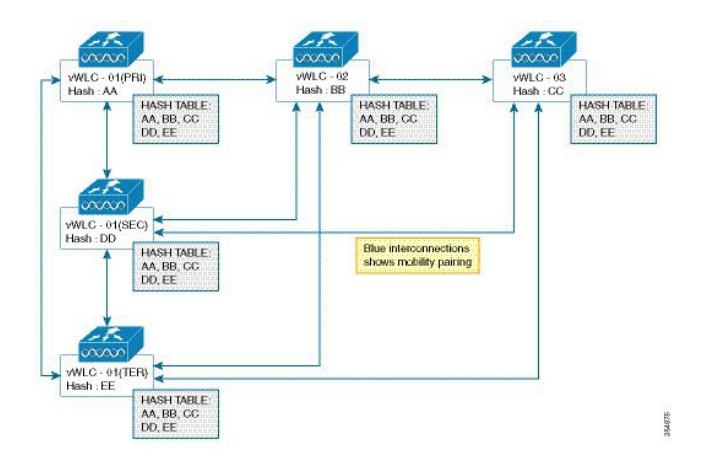

### **Cisco vWLC** へのハッシュ キーの追加(GUI)

Cisco vWLC にハッシュ キーを追加するには、次の手順を実行します。

### 始める前に

ハッシュ キーを Cisco vWLC に追加する前に、モビリティ ピアを作成します。

### 手順

**ステップ1** [Controller] > [Mobility Management] > [Mobility Groups] の順に選択します。

[Static Mobility Group Members] ウィンドウに、既存のメンバーとそれらのメンバーに設定され ているハッシュ キーが表示されます。

ステップ2 [New] をクリックします。

[Mobility Group Member] > [New] ウィンドウが表示されます。

- ステップ3 [Member IP Address(Ipv4/Ipv6)] フィールドに、メンバーの IP アドレスを入力します。[Member MAC Address] フィールドに、メンバーの MAC アドレスを入力します。[Group Name] フィー ルドに、グループ名を入力します。[Hash] フィールドに、ハッシュ キーを入力します。
- **ステップ4** [Apply] をクリックします。

### **Cisco vWLC** へのハッシュ キーの追加(CLI)

CLIを使用して Cisco vWLC にハッシュ キーを追加するには、次の手順を実行します。

- ハッシュキーを読み取ります。
- ハッシュキーをモビリティグループのその他のメンバーにコピーします。
- •モビリティハッシュの設定を確認します。

### 始める前に

- ・ハッシュ値は各 vWLC で一意である必要があります。
- •ハッシュキーをvWLCに追加する前に、モビリティピアを作成します。

### 手順

#### ステップ1 show mobility group member hash

### 例:

(Cisco Controller)> show mobility group member hash

既存のハッシュキーを読み取ります。

### ステップ2 config mobility group member hash ipv4-address hash-key

### 例:

(Cisco Controller)> config mobility group member hash 9.11.34.55 1f81d80082e9d30312d3b4920be22aed34b93b56

ハッシュをモビリティグループのその他のメンバーにコピーします。

### ステップ3 show mobility group member hash

### 例:

(Cisco Controller)> show mobility group member hash Default Mobility Domain..... default

IP Address Hash Key 9.11.34.55 1f81d80082e9d30312d3b4920be22aed34b93b56 グループ内のすべてのモビリティ メンバーのモビリティ ハッシュの設定を確認します。

## ハイ アベイラビリティ スタンバイ WLC の監視

アクティブ WLC とスタンバイ WLC のステータス情報とヘルス情報を別々に表示できます。 ここでは、スタンバイ WLC からヘルス情報とトラップを取得する方法について説明します。

スタンバイWLCでは、Syslog、NTPサーバ、TFTPサーバなどとの通信のように、外部の通信 には冗長管理インターフェイスが使用されます。スタンバイWLCでは、冗長管理インターフェ イスで管理ユーザの認証とアカウンティングが実行されます。ローカル管理ユーザアカウント とは別に、ユーザ認証にはRADIUSまたはTACACS+サーバを使用できます。これをサポート するには、冗長インターフェイスのIPアドレスをネットワークデバイスとしてRADIUSまた はTACACS+サーバに追加する必要があります。認証要求は、冗長管理インターフェイスを介 してRADIUSまたはTACACS+サーバに送信されます。スタンバイWLCにログオンするたび に、アカウンティングメッセージがRADIUSサーバに送信されます。アカウンティングメッ セージの目的は、スタンバイWLCコンソールでの管理者ログオンイベントをログに記録する ことです。

この機能は、HA SSO 機能をサポートしているすべての WLC モデルでサポートされます。

- Cisco 8500 シリーズ WLC
- Cisco 3504 WLC
- Cisco 5500 シリーズ WLC

### イベントと通知

 WLC がホットスタンバイになったときのトラップ:トラップはHA ピアがホットスタン バイになったときのタイムスタンプ付きで報告され、次のようなトラップが報告されます。

### **FRF notification EventType:37 Reason :HA peer is Hot-Standby...At:...**

新しいトラップ タイプが CISCO-RF-SUPPLEMENTAL-MIB.my に追加されます。

 ・一括同期が完了したときのトラップ:HAペアリングが実行され、一括同期が完了すると、
 次のトラップが報告されます。

### [RF notification EventType:36 Reason :Bulk Sync Completed...At:..]

新しいトラップ タイプが CISCO-RF-SUPPLEMENTAL-MIB.my に追加されます。

スタンバイ WLC がダウンしたときのトラップ:スタンバイ ピアが、手動リセット、クラッシュ、メモリ リーク/ハング、またはメンテナンス モードへの移行が原因でダウンすると、次のトラップが報告されます。

[RF failure notification ErrorType: 34 Reason :Lost Peer, Moving to Active-No-Peer State!]

CLI では、show traplog コマンドを入力してトラップを表示できます。

- •スタンバイでの管理者ログイン時の syslog 通知
  - 管理者がSSH経由でスタンバイにログインすると、msglog/syslogでイベントが生成されます。システムメッセージのサンプルを以下に示します。

\*emWeb: Mar 06 20:34:42.675: #CLI-3-LOGIN\_STANDBY: [SS] cli\_lvl7.c:4520 [USER@9 name="admin" from="SSH"] user login success on standby controller.

このメッセージは、show msglog コマンドを入力して、スタンバイ WLC で表示できます。

2. 管理者がコンソール経由でスタンバイにログインすると、msglog/syslog でイベントが 生成されます。システム メッセージのサンプルを以下に示します。

\*emWeb: Mar 06 20:34:42.675: #CLI-3-LOGIN\_STANDBY: [SS] cli\_lvl7.c:4520 [USER@9 name="admin" from="console"] user login success on standby controller.

このメッセージは、show msglog コマンドを入力して、スタンバイ WLC で表示できます。

 ・ピアプロセス統計情報:スタンバイ WLCのすべてのスレッドの CPU とメモリの統計情報は、10秒ごとにアクティブ WLCと同期されます。この情報は、アクティブ WLC上の ピア統計情報を照会したときに表示されます。

アクティブWLCで次のコマンドを入力すると、ピアプロセスシステム、CPU、およびメ モリの統計情報を表示できます。

- show redundancy peer-system statistics
- show redundancy peer-process cpu
- show redundancy peer-process memory

GUI で、[Monitor] > [Redundancy] > [Peer Statistics] の順に選択すると、ピア プロセス シ ステム、CPU、およびメモリの統計情報が表示されます。

# HA セットアップでのプライマリ コントローラの交換

HAセットアップで、プライマリコントローラが動作せず、交換する必要があるとします。ス タンバイコントローラは関連付けられているすべての AP で動作しており、HA ペアの障害が 発生したコントローラのいずれかに追加できる返品許可(RMA)を新しいコントローラが受 信したとします。次の手順に従い、アクティブなHAセットアップでプライマリコントローラ を交換します。

### 手順

- **ステップ1**新しいコントローラと交換対象のコントローラで同じバージョンのコントローラソフトウェアが実行されていることを確認します。
- **ステップ2** 交換対象のコントローラと同じサブネット管理 IP アドレスを指定して、新しいコントローラ を設定します。
- **ステップ3** 冗長性の管理、IPアドレス、およびピアプライマリを含む、HA設定で新しいコントローラを 設定します。AP SSO を有効にします。
- ステップ4 AP SSO を有効にすると、コントローラがリブートします。コントローラのリブート中に、AP SSO によって現在アクティブなスタンバイ コントローラが検出されて設定が同期され、スタンバイホット状態に移行します。
  - (注) 現在アクティブなコントローラのHAの設定を中断したり、現在アクティブなコント ローラをリブートしたりする必要はありません。設定は現在アクティブなコントロー ラと同期されます。